## GUIDA PER LA REGISTRAZIONE ALL'AREA PERSONALE UNIVERSITÀ DEGLI STUDI LINK

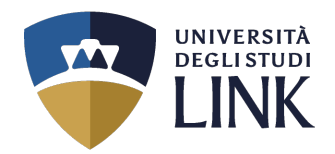

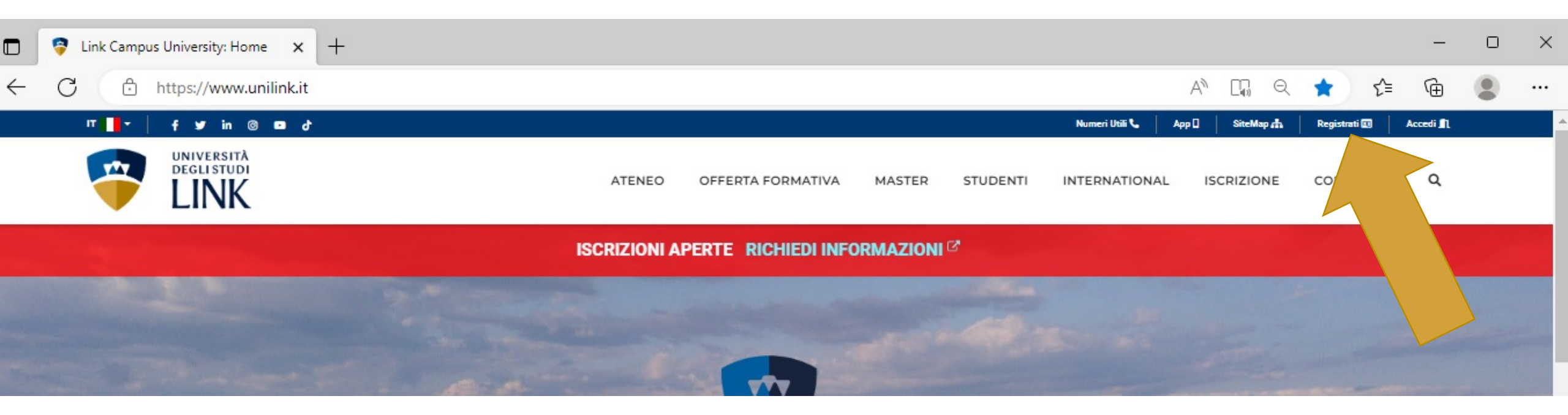

- 1. Collegarsi al portale istituzionale dell'Ateneo al seguente link www.unilink.it
- 2. Cliccare in alto a destra su **REGISTRATI** e compilare la registrazione al profilo

\* Porre attenzione ai dati che si inseriscono ad ogni passaggio

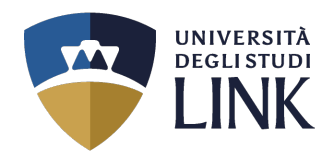

All'indirizzo mail fornito in fase di registrazione, verranno inviate le **proprie credenziali**.

Visitare il sito <u>www.unilink.it</u>

Cliccare in alto a destra su ACCEDI

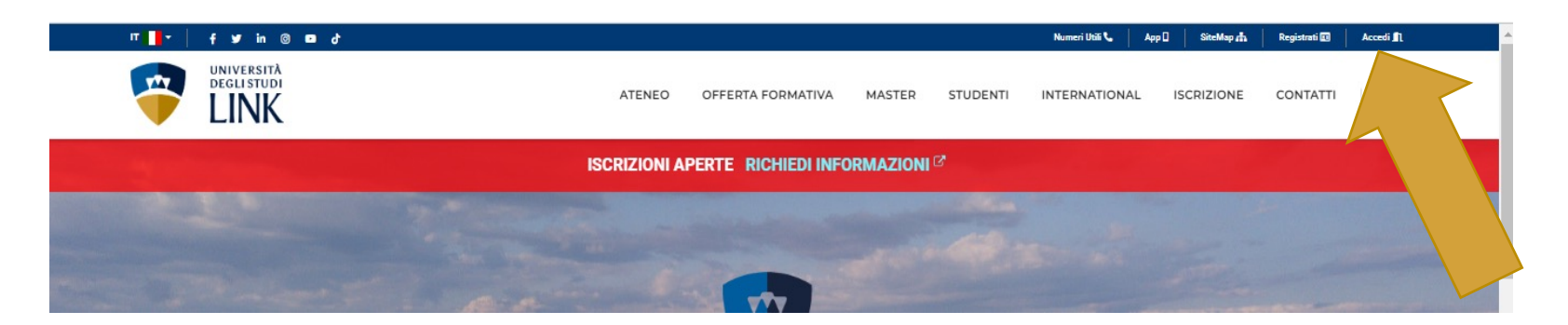

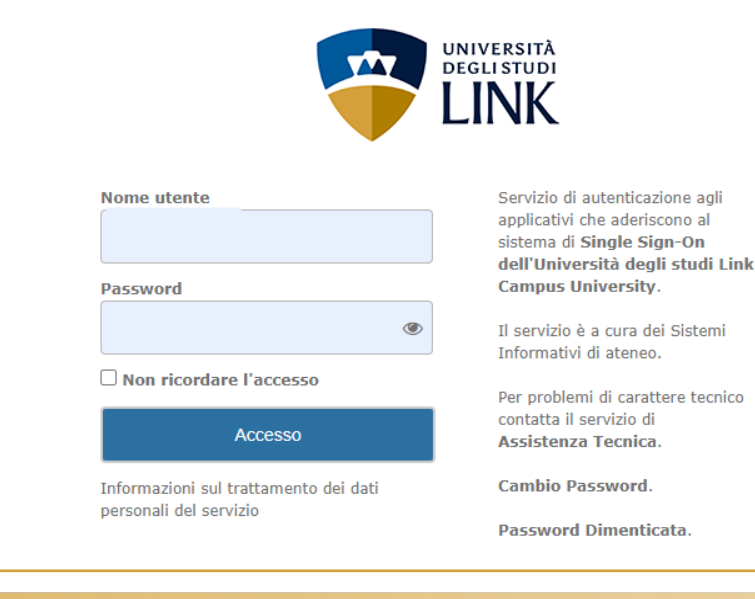

Inserire le proprie credenziali che, come detto nel passaggio precedente, vengono inviate in automatico dal sistema all'indirizzo mail fornito in fase di registrazione.

Se vi è necessità di recuperare la password, inviare una mail a **segreteria.tfa@unilink.it** 

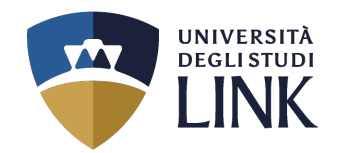

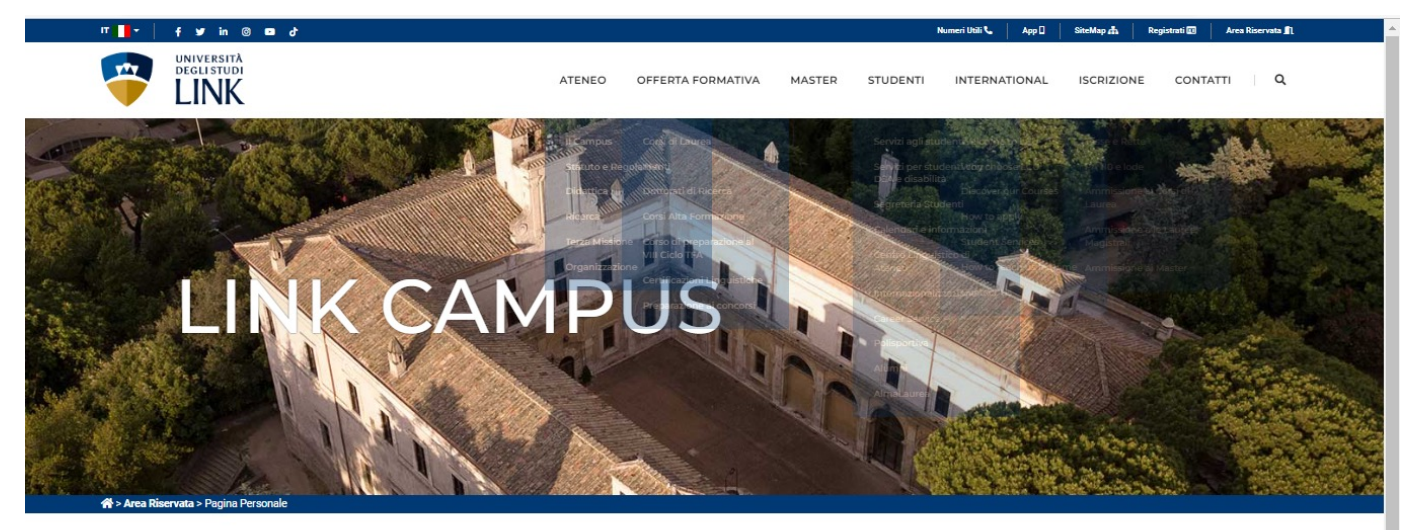

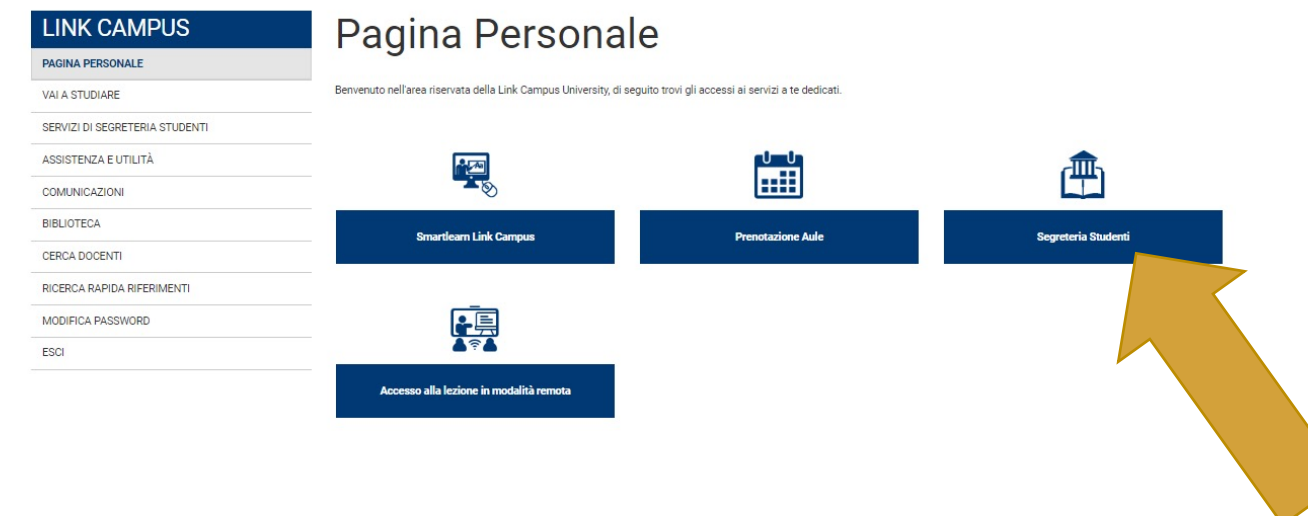

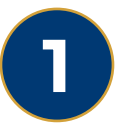

### In questa schermata cliccare su:

# SEGRETERIA STUDENTI

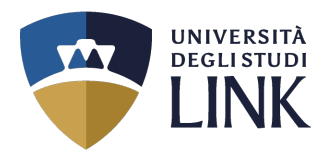

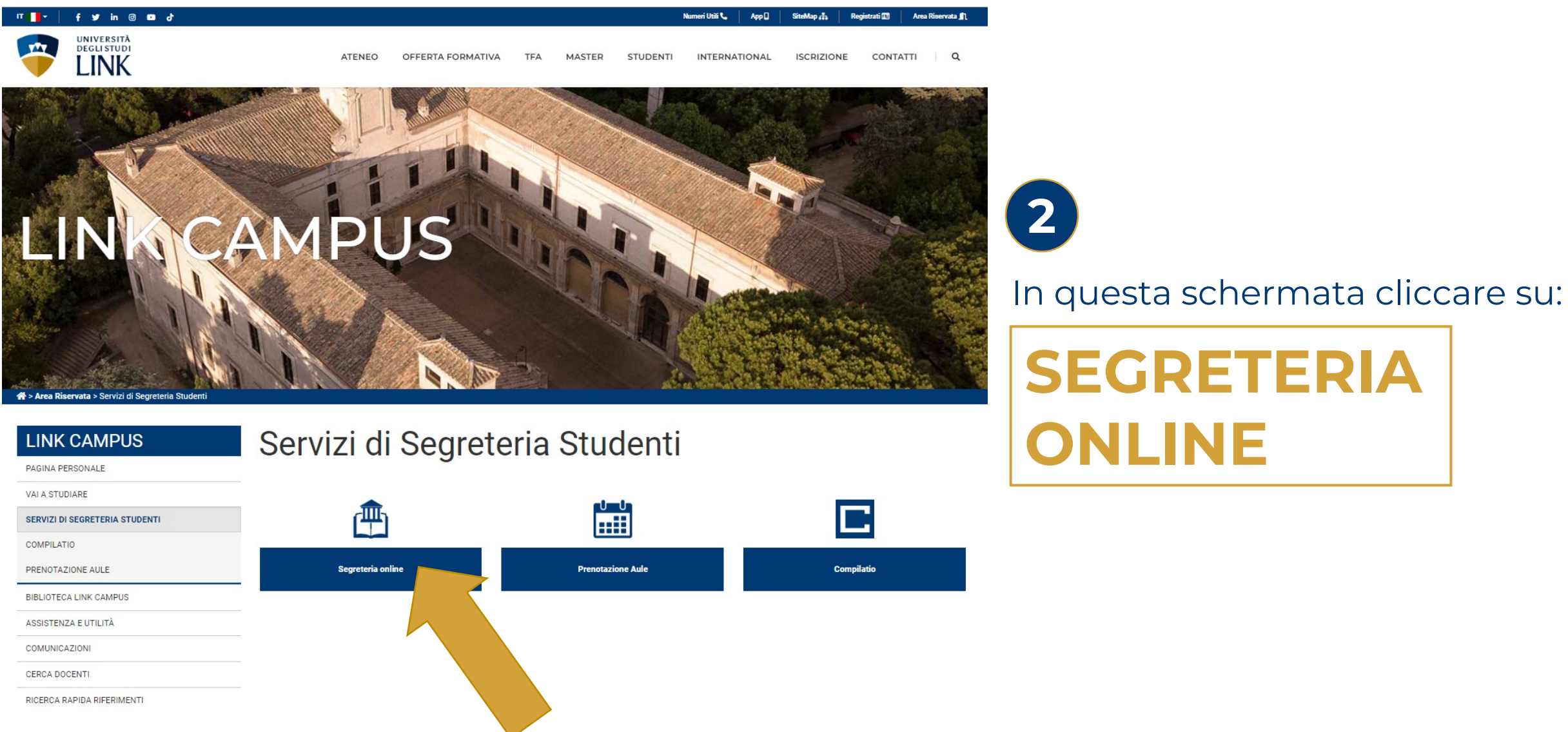

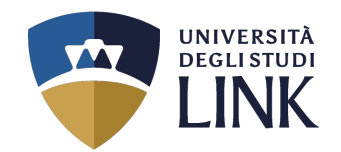

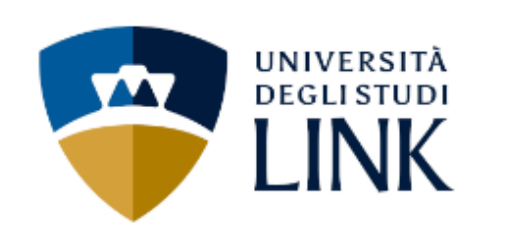

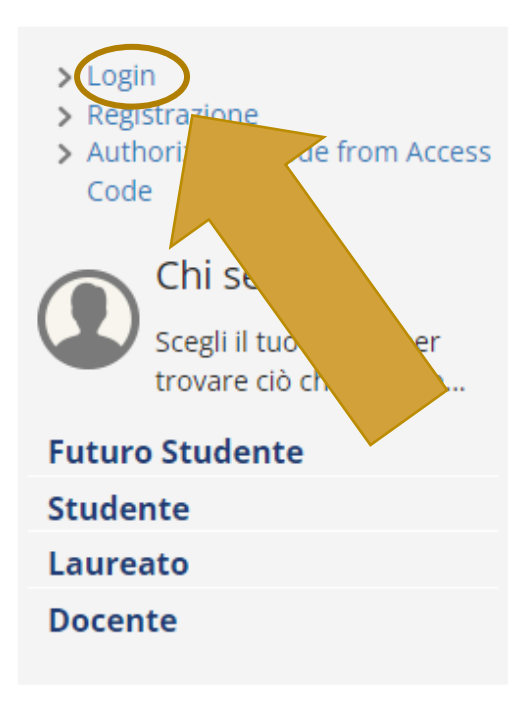

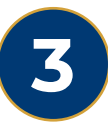

In questa schermata, IN ALTO A SINISTRA cliccare su:

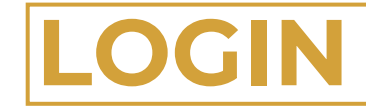

(non sarà necessario inserire nuovamente le proprie credenziali)

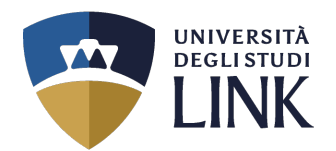

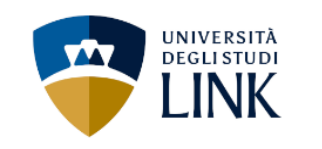

Benvenuto

Benvenuto nella tua area riservata.

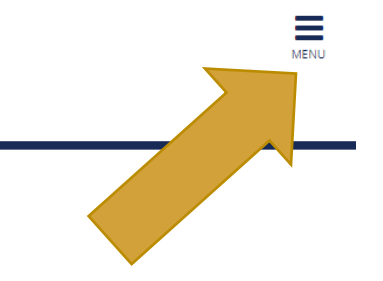

# In questa schermata, cliccare sulle TRE LINEETTE IN ALTO A DESTRA con la scritta:

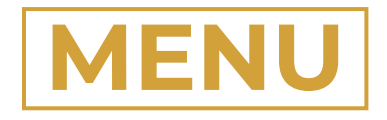

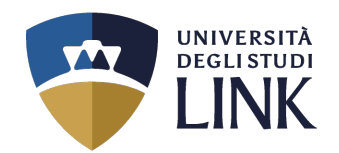

5

Dopo aver selezionato le tre lineette nel passaggio precedente, apparirà la schermata come quella a destra.

Cliccare sulla dicitura

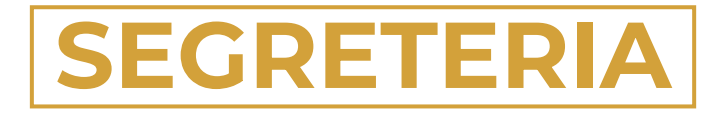

| <b>ita</b> eng                  | × |
|---------------------------------|---|
|                                 | 2 |
| <b>Area Riservata</b><br>Logout |   |
| Moodle                          |   |
| Home                            | > |
| Segreteria                      | > |
| Mobilità internazionale         | > |
|                                 |   |

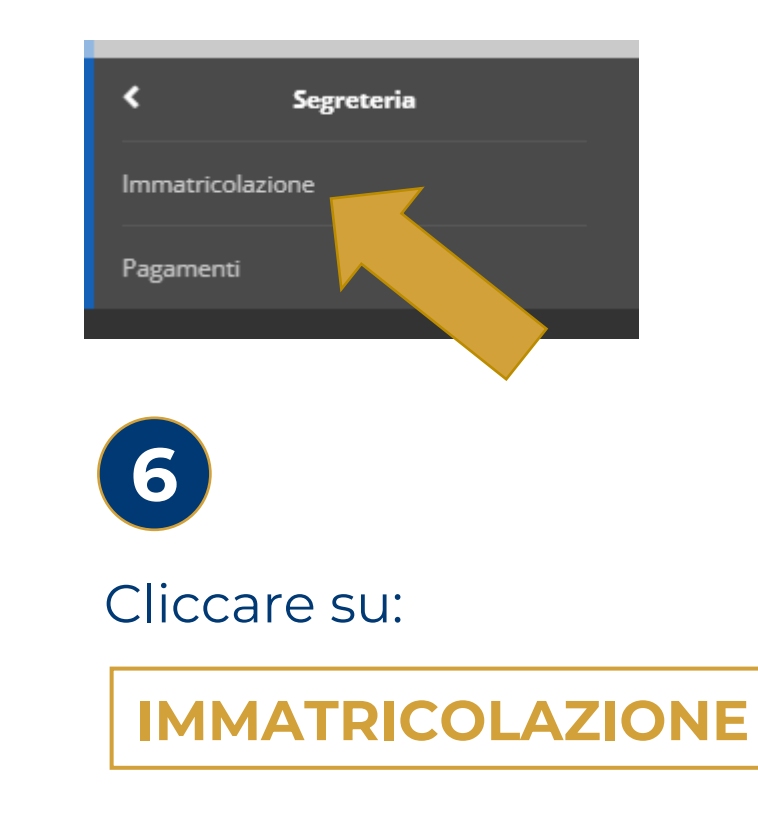

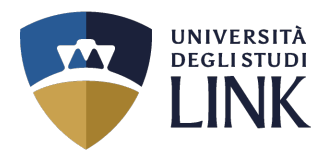

÷

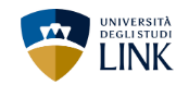

### Immatricolazione

Attraverso le pagine seguenti potrai procedere con l'immatricolazione al corso di studio che indicherai.

| Attività                                                     | Sezione                                                           | Info       | Stato | Legenda:                                                |
|--------------------------------------------------------------|-------------------------------------------------------------------|------------|-------|---------------------------------------------------------|
| A - Selezione Corso di Studio                                |                                                                   | 6          | X     | i Informazioni                                          |
|                                                              | Elenco tipi corso di studio                                       | 6          | X     | Sezione in lavorazione o aperta                         |
|                                                              | Elenco Corsi di Studio                                            | <u> </u>   |       | Sezione bloccata, si attiverà al completamento delle se |
|                                                              | Elenco Percorsi di Studio                                         | ß          | 6     | Sezione correttamente completata                        |
|                                                              | Elenco Professioni Abilitanti                                     | <u>(</u> ) | 6     |                                                         |
|                                                              | Riepilogo scelta didattica                                        | <u>(</u> ) | 6     |                                                         |
| B - Richiesta Consensi                                       |                                                                   | <u>(</u> ) | 6     |                                                         |
|                                                              | Richiesta consensi                                                | <u>.</u>   |       |                                                         |
| C - Dichiarazioni Aggiuntive Iscrizione Annuale              |                                                                   | <u>(</u> ) | 6     |                                                         |
|                                                              | Dichiarazioni Aggiuntive Iscrizione Annuale                       | ()         | 6     |                                                         |
|                                                              | Pagina conferma delle Dichiarazioni Aggiuntive Iscrizione Annuale | ()         | 6     |                                                         |
|                                                              | Modifica Dichiarazioni Aggiuntive Iscrizione Annuale              | (          | 6     |                                                         |
| D - Inserimento o modifica documento di identita'            |                                                                   | 1          | 6     |                                                         |
|                                                              | Riepilogo Documenti di Identita'                                  | <u>_</u>   | 6     |                                                         |
| E - Inserimento o modifica delle dichiarazioni di invalidità |                                                                   | <u>.</u>   | 6     |                                                         |
|                                                              | Riepilogo Dichiarazioni di Invalidità                             | <u>;</u>   | 6     |                                                         |
| F - Titoli di accesso                                        |                                                                   | 1          | 6     |                                                         |
|                                                              | Dettaglio Titoli di Accesso                                       | <u>(</u> ) | 6     |                                                         |
| G - Questionari richiesti prima della conferma dell'immaz    |                                                                   | 3          | 6     |                                                         |
|                                                              | Selezione questionario da compilare                               | 3          | 6     |                                                         |
| H - Immatricolazione                                         |                                                                   | <b>(</b> ) | A     |                                                         |
|                                                              | Dati immatricolazione                                             | 1          | 6     |                                                         |
|                                                              | Conferma Dati immatricolazione                                    | 1          | 6     |                                                         |
| I - Riepilogo Immatricol                                     |                                                                   | <u> </u>   | 6     |                                                         |
|                                                              | Indirizzo di fatturazione                                         | Ā          | 8     |                                                         |

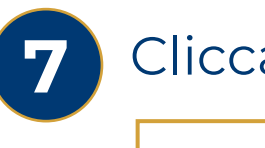

### Cliccare su:

IMMATRICOLAZIONE

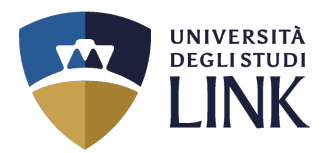

| UNIVERSITĂ<br>DEGLISTUDI<br>LINK                                                                                                    | MENU                                          |                    |
|----------------------------------------------------------------------------------------------------|-----------------------------------------------|--------------------|
| Imatricolazione: Scelta tipologia corso di studio         In questa pagina è presentata la scelta del tipo di corso di studio per cui eseguire la procedura di immatricolazione.         Scelta tipologia corso di studio         Post Riforma*       O Corso di Laurea Magistrale c.u. 6 anni         O Specializzazione di attività di Sostegno | ↓ Legenda<br>★ Dato obbligatorio<br>Checklist |                    |
| Cliccare sulla scelta:                                                                                                    | PECIALIZZAZIONE DI ATTIVITÀ                   | <b>DI SOSTEGNO</b> |
| Imatricolazione: Scelta corso di studio   In questa pagina è presentata la scelta del corso di studio o presentara di immatricolazione all'ateneo.   Facoltà   Corso di Specializzazione per le Attività di Sostegno Didattico agli Alunni con Disabilità Indietro   Aranti                                                                       | Legenda                                       |                    |

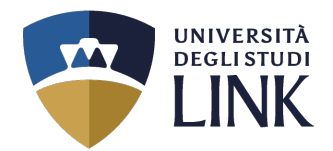

MENU

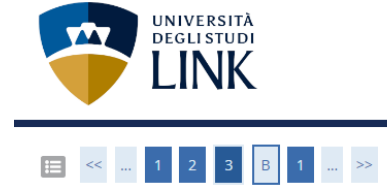

### Conferma scelta Corso di Studio

In questa pagina sono riepilogate tutte le scelte impostate. Se corrette, procedi con la conferma, altrimenti utilizza il tasto "Indietro" per apportare le modifiche.

| Tipo domanda di immatricolazione |                                                                                                    |
|----------------------------------|----------------------------------------------------------------------------------------------------|
| Facoltà                          | DIPARTIMENTO DI SCIENZE UMANE                                                                                    |
| Tipo di Titolo di Studio         | Specializzazione di attività di Sostegno                                                                         |
| Tipo di Corso di Studio          | Specializzazione di attività di Sostegno                                                                         |
| Anno Accademico                  | 2023/2024                                                                                                    |
| Corso di Studio                  | Corso di Specializzazione per le Attività di Sostegno Didattico agli Alunni con Disabilità: Scuola dell'Infanzia |
| Indietro Conferma                |                                                                                                    |

### 🐺 Legenda

E Checklist

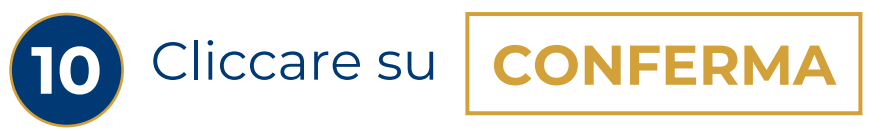

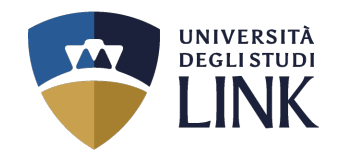

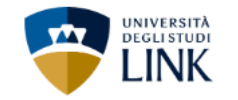

### 🔚 « ... 3 B 1 C 1 ... »

### Modifica Privacy Policy: Riepilogo

In questa pagina viene visualizzato il modulo per l'inserimento o la modifica dell'autorizzazione al trattamento dei dati personali.

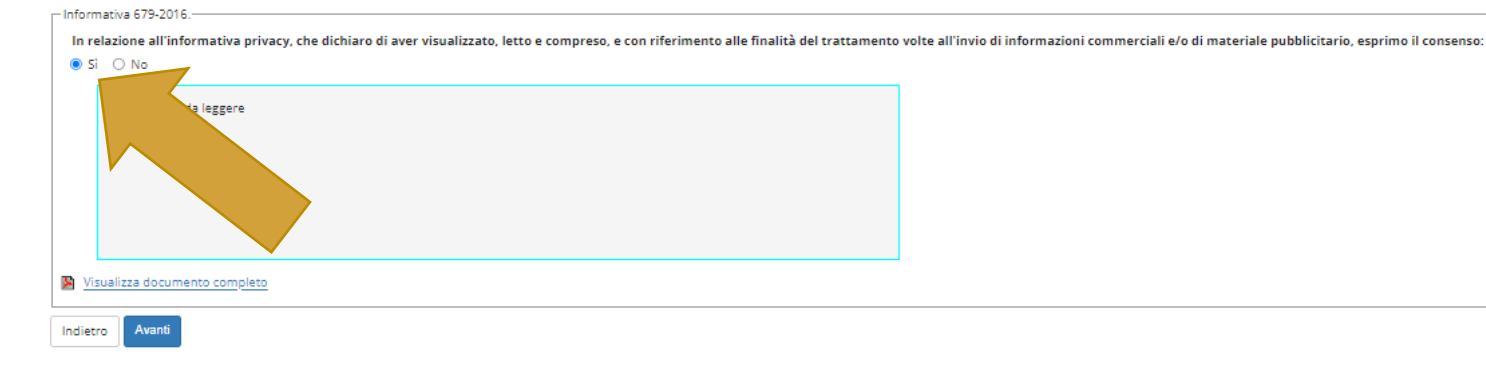

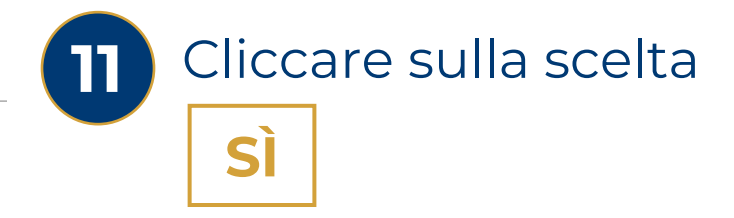

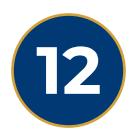

### Successivamente, cliccare su

## VISUALIZZA DOCUMENTO COMPLETO

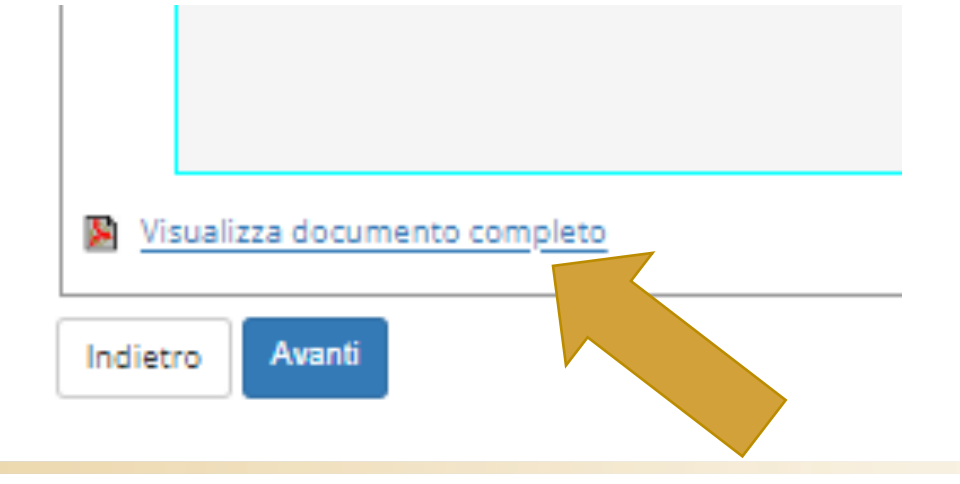

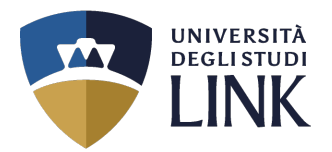

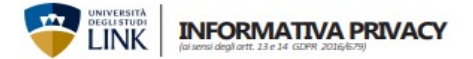

L'Università degli Studi Link Campus University adotta le misure necessarie all'applicazione dei Regolamento Europeo 2016/679 GDPR (General Data Protection Regulation), ed alla vigente normativa nazionale, relativamente alla protezione delle persone fisiche con riguardo al trattamento dei dati personali. Si rende noti infatti, che dal 25 maggio 2018 è in vigore il Regolamento UE 2016/679 relativo alla protezione delle persone fisiche con riguardo al trattamento dei dati personali.

#### Titolare del trattamento dei dati

I Titolare del trattamento dei dati è l'Università degli Studi Link Campus University in • dati relativi agli studenti diversamente abili; persona del suo rappresentante legale pro-tempore, il Presidente della Fondazione Link Campus University, domiciliato per la carica presso la sede dell'Università. • dati relativi ad elementi reddituali ai fini di eventuali esoneri dal versa

Responsabile della protezione dei dati personali (RPD) Il Responsabile della protezione dei dati è contattabile all'indirizzo pd@uniink.it.

dell'art. 6 lettera e) del regolamento UE 2016/679, per le seguenti finalità: · iscrizione e frequenza di corsi di studi universitari in presenza e in modalità e learning

gestione della carriera universitaria;

- utilizzo di servizi di orientamento; conseguimento del titolo di studio:
- calcolo degli importi delle tasse dovute;
- utilizzo dei servizi telematici e di posta elettronica;
- utilizzo dei servizi bibliotecari;
- accesso ai laboratori e ad altre strutture protette: · fruizione di contributi, agevolazioni e servizi relativi al diritto allo studio universi-
- tarior
- sizioni previste dal d. Igs. 81/2008; invio di comunicazioni inerenti la propria carriera universitaria;

- dell'Ateneo:
- per consentire di usufruire del servizio acquistato, per l'esecuzione del quale, là dove previsto, il Titolare potrà registrare le singole lezioni didattiche:
- statistiche e ricerca storica e scientifica, in forma anonima eventuale utilizzo di agevolazioni inerenti la disabilità cronica o temporanea
- dell'interessato
- È inoltre previsto il trattamento di dati personali identificativi e di carriera univer sitaria per le seguenti finalità:
- · comunicazione a soggetti esterni pubblici o privati per fini occupazionali o cul-
- turali: Informazioni commerciali ed invio di materiale pubblicitario/informativo di beni
   I dati personali potrebbero essere comunicati anche ad altre amministrazioni e servizi anche di società contitolari o comunque collegate, anche in forza di con-tratto e/o convenzioni con l'Università, reputati di Suo interesse, sia con modalità automatizzate che convenzionali, posta elettronica e connesse applicazioni Web.
- in forza del consenso espresso. I dati personali potranno essere comunicati ad altri soggetti pubblici quando la comu-
- nicazione risulti comunque necessaria per lo svolgimento delle funzioni istituzionali dell'Università richieste dall'interessato, quali, ad esempio, organi pubblici preposti alla gestione di contributi per ricerca e borse di studio. I Titolare non utilizza processi automatici finalizzati alla profilazione dell'interessato.

#### Dati trattati

L'Università degli Studi di Link Campus University, ai sensi dell'art, 13 del D.lgs, 30 giugno 2003 n. 196, informa che i dati personali e identificativi riguardanti gli stu denti sono gestiti dall'Amministrazione, ai fini dell'adempimento delle prescrizio- DIRITTI DELL'INTERESSATO ni di legge. I dati trattati sono i seguenti:

- · dati anagrafici, identificativi ed informativi contenuti nella domanda di iscrizione, compresi i dati relativi al titolo di studio per l'accesso ai corsi universitari; • dati relativi agli esiti scolastici, intermedi e finali, o comunque connessi alla car-
- riera universitaria;
- la partecipazione ai servizi, per i quali è prevista la registrazione audio/video Università degli Studi Link Campus University dell'evento, può determinare il trattamento di ulteriori categorie di dati perso-nali non richiesti ai fini del processo, ma che potrebbero venire incidentalmente
- raccolti quali: dati che rivelano la razza o le origini etniche del candidato; dati che rivelano le credenze religiose o filosofiche del candidato; dati relative alle ovvero una e-mail all'indirizzo: <u>privacy@uniink.it</u>

In relazione all'informativa, che dichiaro di avere letto e compreso, con la sottoscrizione del presente documento, per le finalità relative ad informazion commerciali ed invio di materiale pubblicitario/informativo di beni e servizi: 📮 Esprimo il consenso 📮 Non esprimo il consenso

Firma Luogo \_\_ , Data a riserviamo il diritto, a nostra esclusiva discrezione, di modificare la presente informativa Privacy in caso di eventuali modifiche o aggiomamenti

· dati relativi ad elementi reddituali ai fini di eventuali esoneri dal versamento delle tasse universitarie.

condizioni salute del candidato:

Finalità del trattamento e base giuridica che informatica o telematica, attaveso i tresta una una in enna sa di datade I trattamento dei dati personali richiesti all'interessato è effettuato ai sensi in banche dati. Il Titolare del trattamento e gi eventuali Responsabili del trattamento e gi eventuali Responsabili del trattamento e del matterio del trattamento e del trattamento e del t to mettono in atto misure tecniche e organizzative adeguate per garantire un livello di sicurezza adeguato al rischio, nel rispetto della normativa vigente, in modo da garantire la sicurezza e riservatezza dei Suoi dati.

#### Periodo di conservazione dei dati personali

Nell'ambito delle finalità sopra indicate, i Suoi dati personali verranno conservati per il periodo di durata dell'immatricolazione e/o iscrizione e, successivamente, per il tempo in cui il Titolare sia soggetto a obblighi di conservazione per finalità fiscali, o altre previste da norme di legge o regolamento o per le finalità già indicate; decorso tale periodo, se non espressamente confermati dall'interessato, verranno distrutti.

#### Destinatari dei dati personali

- applicazione delle misure di sicurezza degli ambienti di lavoro secondo le dispo- I dati personali fomiti dagli utenti sono comunicati a terzi nel solo caso in cui sia a tal fine necessario; ad altri soggetti pubblici (ad esempio Ministero dell'Istruzione, dell'Università e della Ricerca, Ente Regionale per il Diritto allo Studio Universitario, nvio di comunicazioni meterni la propria camera inneersitaria;
   arritiviazione e conservazione degli atti incerniti la carriera universitaria, sia n-conseguiti;
   arritiviazione e conservazione degli atti incerniti la carriera universitaria;
   bero delle Finane) che gestiziono l'engazione di combuti di norro le construzione di combuti di norro le conseguiti;
   bero delle Finane) che gestizione oli combuti di norro le construzione di combuti di norreitario come patiri
   bero delle Finane) che gestizione oli combuti di norrei combuti di norrei combut elezioni dei rappresentanti degli studenti e per eventuale svolgimento dei com-servizi per il diritto allo studio. I dati personali vergioni ontorite comunicati all'affattudo piti inerenti la carica elettiva ricoperta dall'interessato negli organi di governo bancario che, in convenzione con l'Ateneo, gestisce la procedura di incasso delle tasse e dei contributi universitari.
  - I dati personali saranno trattati all'interno dell'Ateneo dai docenti del percorso di studio prescelto e dal personale tecnico-amministrativo afferente alle strut-
  - ture competenti per le varie tipologie di trattamento. I dati personali potranno essere comunicati anche ad aziende pubbliche o private presso le quali potrebbero svolgersi attività didattiche o di ricerca o di tiro-
  - cinio inerenti il percorso di studio prescelto. I dati personali notrebbero essere comunicati a Università straniere nell'ambito di programmi di mobilità studentesca per le finalità indicate nella presente in-
  - formativa
  - pubbliche, qualora queste debbano trattare i medesimi per eventuali procedi-menti di propria competenza istituzionale. I dati personali saranno, inoltre, comunicati dall'Università, sia in fase di acquisizione di informazioni che durante la carriera universitaria e postuniversitaria
  - degli studenti, a soggetti privati, enti ed associazioni esterni, per iniziative di orientamento ed inserimento nel mondo del lavoro e per attività di formazione post-laurea; a contribulari e responsabili del trattamento in qualità di persone fisiche o giuridiche che, anche in forza di contratto e/o convenzioni con l'Università forniscono specifici servizi didattici, elaborativi o svolgono attività connesse strumentali o di supporto a quelle dell'Università. · L'eventuale trasferimento all'estero dei dati nei paesi extra-UE avviene in confor-
  - mità alle disposizioni contenute nel Capo V. GDPR (art. 46).

- Lei potrà esercitare in ogni momento i diritti di cui agli artt. 15 e ss. del Regolamento (es. chiedere l'accesso ai dati personali e la rettifica o la cancellazione de-gli stessi o la limitazione del trattamento che li riguardano o l'opposizione al loro trattamento, oltre al diritto alla portabilità dei dati) scrivendo una raccomandata al seguente indirizzo

Sede legale: Via del Casale di San Pio V n. 44, 00165 Roma CE e P.Mg. 11933781004

Si aprirà il documento qui

compilato in tutte le sue

parti e inoltrato con le

espresse alla fine della

di fianco che andrà

specifiche modalità

presente guida.

Luogo e modalità di trattamento dei dati Il Titolare informa che i dati sopra menzionati saranno trattati in forma sia cartacea

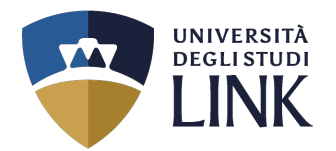

### Tornando alla schermata dell'immatricolazione, apparirà la seguente pagina

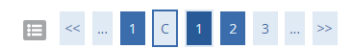

| Dettagli Dichiarazioni aggiuntive                                                                                   |                                                                                                    |   |  |  |
|----------------------------------------------------------------------------------------------------|----------------------------------------------------------------------------------------------------|---|--|--|
|                                                                                                    |                                                                                                    |   |  |  |
| In questa pagina si ineriscono i dettagli delle dichiarazioni aggiuntive                                            |                                                                                                    |   |  |  |
| – Dettaglio Iscrizione                                                                                              |                                                                                                    |   |  |  |
| Anna Accadomica                                                                                                    | 2022                                                                                                    |   |  |  |
| Anno Accidemico                                                                                                    | 2025                                                                                                    |   |  |  |
|                                                                                                    |                                                                                                    |   |  |  |
| Corso di studio                                                                                                    | Corso di Specializzazione per le Attività di Sostegno Didattico agli Alunni con Disabilità: Scuola dell'Infanzia              |   |  |  |
| Ordinamento di Corso di Studio                                                                                      | Ord. 2019 Corso di Specializzazione per le Attività di Sostegno Didattico agli Alunni con Disabilità: Scuola<br>dell'Infanzia |   |  |  |
| Percorso di studio                                                                                                  | comune                                                                                                    |   |  |  |
| Tipo iscrizione                                                                                                    | Immatricolazione standard                                                                                                    |   |  |  |
|                                                                                                    |                                                                                                    |   |  |  |
| - Doppie iscrizioni: DM 930 del 29 luglio 2022-                                                                     |                                                                                                    |   |  |  |
| Carriera legata a doppia iscrizione come da DM 930 del 29 luglio 2022*                                              | ⊖ Sì ⊖ No                                                                                                    |   |  |  |
| Indica che la carriera nasce come seconda iscrizione come regolamentato dal DM 930 del 29 luglio 2022               |                                                                                                    |   |  |  |
| PA 110 E LODE: protocollo d'intesa firmato il 7 ottobre 2021                                                        |                                                                                                    |   |  |  |
| Sono dipendente della PA*                                                                                           | ⊖ Sì ⊖ No                                                                                                    |   |  |  |
| Indica che la carriera è associata ad un dipendente della PA tramite protocollo d'intesa firmato il 7 ottobre 2021. |                                                                                                    |   |  |  |
| Indietro Avanti                                                                                                    | oilare e cliccare su: <b>AVANT</b>                                                                                            | 1 |  |  |

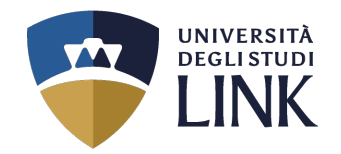

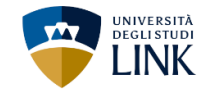

### 🔚 « ... C 1 2 3 D ... »

#### Dettagli Dichiarazioni aggiuntive

Di seguito il riepilogo delle dichiarazioni aggiuntive inserite

#### Dettaglio Iscrizione \_\_\_\_\_

| Anno Accademico                | 2023                                                                                                    |
|--------------------------------|----------------------------------------------------------------------------------------------------|
| Data Iscrizione                | 06/05/2024                                                                                                    |
| Facoltà                        | DIPARTIMENTO DI SCIENZE UMANE                                                                                                 |
| Corso di studio                | Corso di Specializzazione per le Attività di Sostegno Didattico agli Alunni con Disabilità: Scuola dell'Infanzia              |
| Ordinamento di Corso di Studio | Ord. 2019 Corso di Specializzazione per le Attività di Sostegno Didattico agli Alunni con Disabilità: Scuola<br>dell'Infanzia |
| Percorso di studio             | comune                                                                                                    |
| Tipo iscrizione                | Immatricolazione standard                                                                                                    |

Doppie iscrizioni: DM 930 del 29 luglio 2022 –

Carriera legata a doppia iscrizione come da DM 930 del 29 luglio 2022: No

- PA 110 E LODE: protocollo d'intesa finnato il 7 ottobre 2021

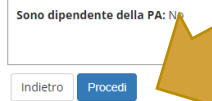

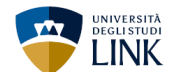

### 🔲 « … C 1 2 3 D … »

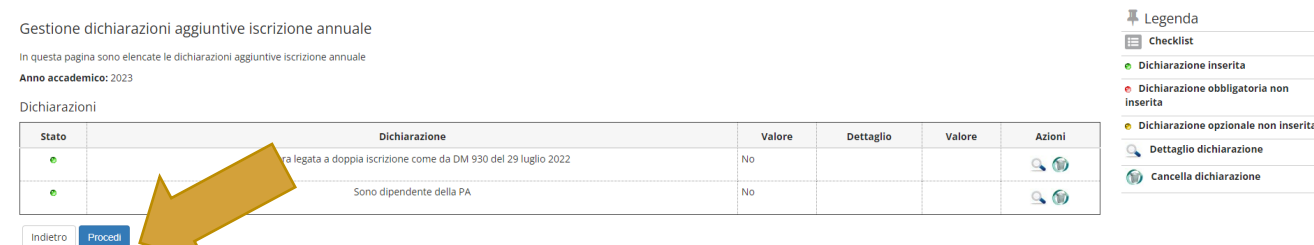

MENU

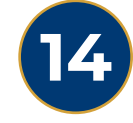

Nella nuova schermata, apparirà un primo riepilogo. Cliccare su:

PROCEDI

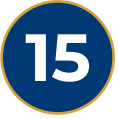

MENU

Nella schermata successiva, apparirà un secondo riepilogo. Cliccare su:

PROCEDI

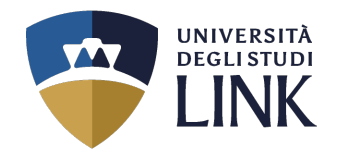

| UNIVERSITĂ<br>DEGLISTUDI<br>LINK      |           |                           |               |               |       |                   |        | MET                   |
|---------------------------------------|-----------|---------------------------|---------------|---------------|-------|-------------------|--------|-----------------------|
| 🗮 << 3 D 1 Ε                          | 1 >>      |                           |               |               |       |                   |        |                       |
| Documenti di identità                 |           |                           |               |               |       |                   |        | 🐺 Legenda             |
|                                       |           |                           | 1             |               |       | 1                 | 1      | Checklist             |
| Tipologia Documento                   | Numero    | Ente Rilascio             | Data Rilascio | Data Scadenza | Stato | Presenza allegati | Azioni | o Documento Valido    |
| Carta Identità                        | CA02271FT | COMUNE DI PIAZZA ARMERINA | 30/12/2019    | 14/11/2025    | ۲     | Si                | S. 🔞   | o Documento Scaduto   |
|                                       |           |                           |               |               |       |                   |        | 🔍 Dettaglio documento |
| Inserisci nuovo documento di identità |           |                           |               |               |       |                   |        | 🕥 Cancella documento  |
| Indietro Prosegui                     |           |                           |               |               |       |                   |        |                       |

Compilare tutti i campi e caricare il proprio documento identificativo. Cliccare su:

# PROSEGUI

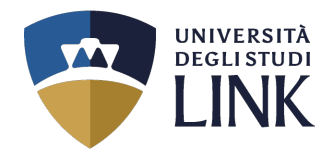

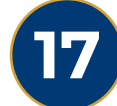

### Solo se si è in possesso di invalidità,

caricare tutta la rispettiva documentazione. Successivamente, cliccare su:

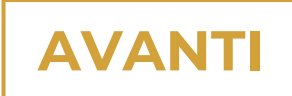

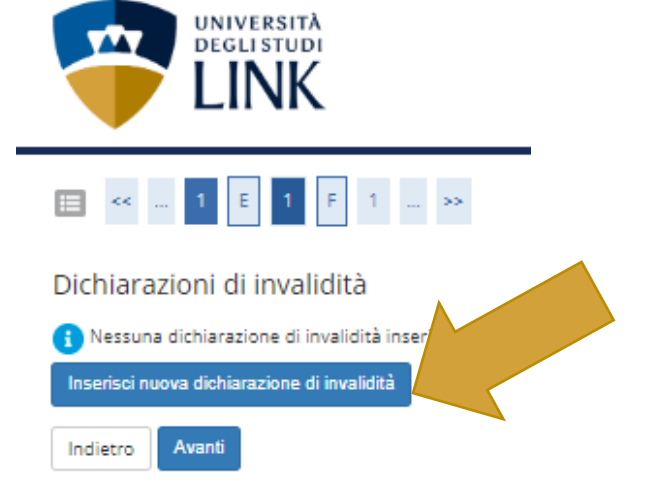

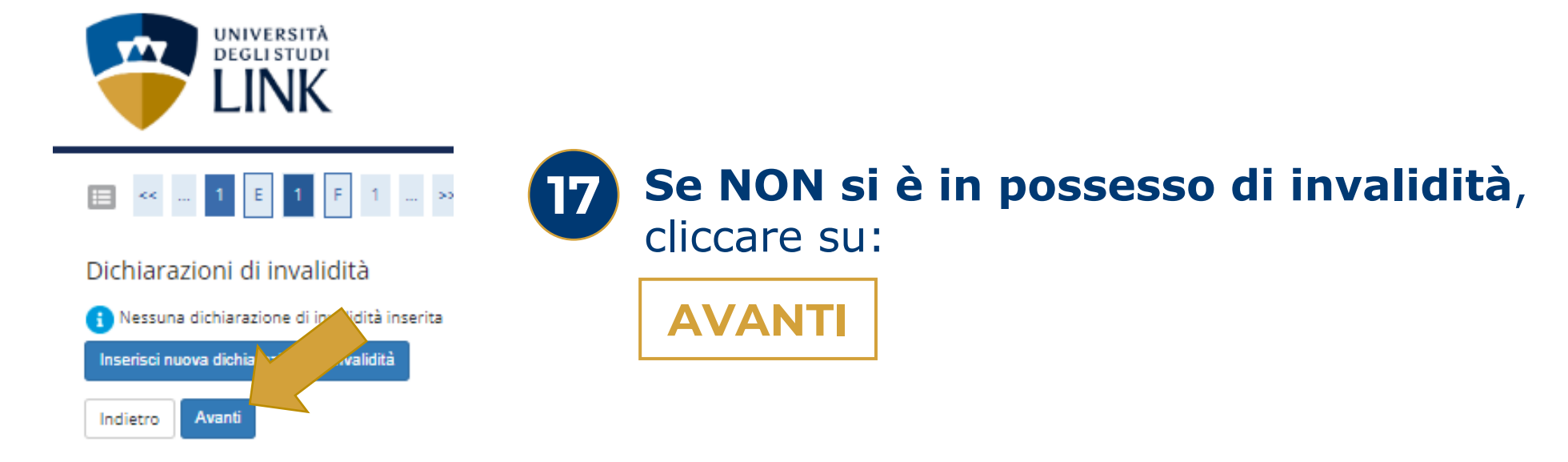

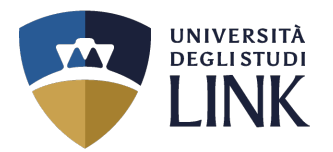

### La seguente schermata, ha carattere **<u>definitivo</u>** per la propria immatricolazione.

Immatricolazione: Dati immatricolazione

In questa pagina vengono richiesti altri dati necessari all'immatricolazione.

| nno Accademico                                                         |                               | 2023/2024                                                                                                    |  |  |
|------------------------------------------------------------------------|-------------------------------|----------------------------------------------------------------------------------------------------|--|--|
| acoltà                                                                 |                               | DIPARTIMENTO DI SCIENZE UMANE                                                                                                 |  |  |
| Tipo di Titolo di Studio<br>Tipo di Corso di Studio                    |                               | Specializzazione di attività di Sostegno                                                                                      |  |  |
|                                                                        |                               | Specializzazione di attività di Sostegno                                                                                      |  |  |
| po domanda di immatricolazione                                         |                               | Immatricolazione standard                                                                                                    |  |  |
| rso di Studio                                                          |                               | Corso di Specializzazione per le Attività di Sostegno Didattico agli Alunni con Disabilità: Scuola dell'Infanzia              |  |  |
| dinamento di Corso di Studio                                           |                               | Ord. 2019 Corso di Specializzazione per le Attività di Sostegno Didattico agli Alunni con Disabilità: Scuola<br>dell'infanzia |  |  |
| rcorso di Studio                                                       |                               | comune                                                                                                    |  |  |
| ati prima immatricolazione nel siste                                   | na universitario              |                                                                                                    |  |  |
|                                                                        |                               |                                                                                                    |  |  |
| eriori dati                                                            |                               |                                                                                                    |  |  |
| eriori dati<br>Sedi:*                                                  | ROMA                          |                                                                                                    |  |  |
| eriori dati<br>Sedi:*<br>Categoria studente*                           | ROMA<br>Elişita per ricercare |                                                                                                    |  |  |
| teriori dati<br>Sedi:*<br>Categoria studente*<br>Tipologia didattica:* | ROMA                          |                                                                                                    |  |  |

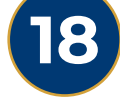

Se si vuole seguire il corso nell'edizione Summer TFA (intensivo), scegliere:

MODALITÀ SUMMER

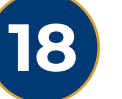

Se si vuole seguire il corso nell'edizione Ordinaria (da ottobre), scegliere:

**MODALITÀ ORDINARIA** 

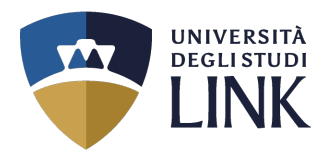

### La seguente schermata, ha carattere **definitivo** per la propria immatricolazione.

# Dopo aver scelto la «Categoria studente», scegliere la «Tipologia didattica»

Immatricolazione: Dati immatricolazione

In questa pagina vengono richiesti altri dati necessari all'immatricolazione

| Dati immatricolazione            |                                                                                                    |
|----------------------------------|----------------------------------------------------------------------------------------------------|
| Anno Accademico                  | 2023/2024                                                                                                    |
| Facoltà                          | DIPARTIMENTO DI SCIENZE UMANE                                                                                                 |
| Tipo di Titolo di Studio         | Specializzazione di attività di Sostegno                                                                                      |
| Tipo di Corso di Studio          | Specializzazione di attività di Sostegno                                                                                      |
| Tipo domanda di immatricolazione | Immatricolazione standard                                                                                                    |
| Corso di Studio                  | Corso di Specializzazione per le Attività di Sostegno Didattico agli Alunni con Disabilità: Scuola dell'Infanzia              |
| Ordinamento di Corso di Studio   | Ord. 2019 Corso di Specializzazione per le Attività di Sostegno Didattico agli Alunni con Disabilità: Scuola<br>dell'Infanzia |
| Porcoreo di Studio               | comuna                                                                                                    |

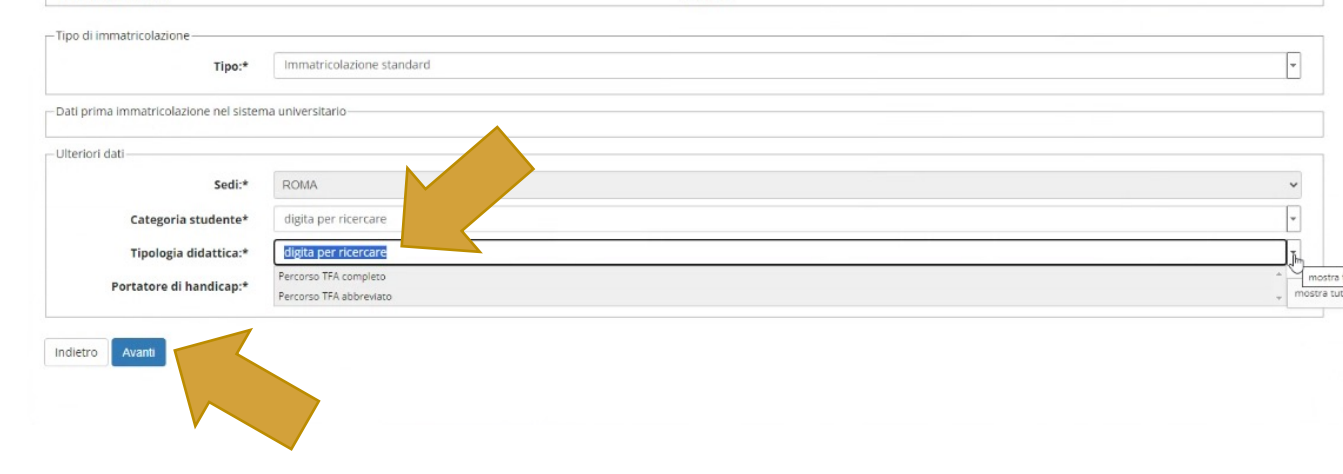

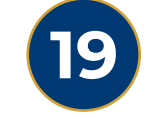

Se si è già in possesso di SPECIALIZZAZIONE SUL SOSTEGNO IN ALTRO GRADO, scegliere:

## **PERCORSO TFA ABBREVIATO**

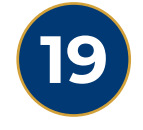

Se NON si è già in possesso di SPECIALIZZAZIONE SUL SOSTEGNO IN ALTRO GRADO, scegliere:

**PERCORSO TFA COMPLETO** 

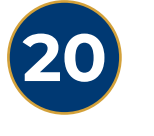

AVANT

Successivamente cliccare su:

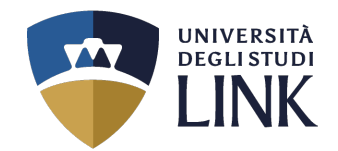

### Alla seguente pagina è necessario dichiarare i Titoli di studio

**PROCEDI** 

### = « ... 1 F 1 G 1 ... »

Dettaglio titoli richiesti

Per proseguire è necessario dichiarare i titoli di studio. Per primi vengono mostrati i titoli di studio obbligatori, mentre le varie opzioni mostrano titoli che sono alternativi fra loro. Nelle pagine seguenti verranno chiesti i dati relativi ai titoli di studio conseguiti negli anni precedenti. Titoli di Studio Alternativi 🔔 Per proseguire è necessario completare l'inserimento di tutti i titoli di studio di almeno un blocco opzionale. Le varie opzioni mostrano titoli che sono alternativi fra loro: Opzione 1: Stato Stato blocco Titolo Note Titolo Azioni Inserisci 🛷 Laurea ۰ Opzione 2: Stato Stato Note Titolo Azioni blocco Titolo 🖌 🖌 Laurea Magistrale Inserisci ۰ Opzione 3: Stato Stato blocco Titolo Titolo Azioni Note 🖌 🛛 Laurea Specialistica ۰ Inserisci Opzione 4: Stato Stato blocco Titolo Note Titolo Azioni Inserisci V Titolo straniero ۲ - Altri Titoli Titolo Note Azioni Titolo di Scuola Superiore Dettagli Titolo: 📄 🕥 🔍 Anno Conseguimento: 2023 Dettaglio: Maturità scientifica Stato: Conseguito 28/07/2023 Indietro 21 Cliccare su:

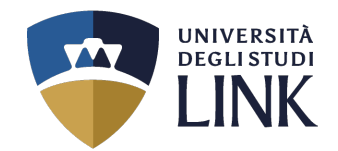

### Alla seguente pagina è possibile effettuare il caricamento dei Documenti legati alla domanda

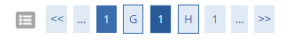

### Allegati domanda

In questa pagina è possibile effettuare l'upload di documenti legati alla domanda.

Domanda di immatricolazione

#### – Dati domanda -

| Tipo Domanda:            | Immatricolazione standard                                                                                                  |
|--------------------------|----------------------------------------------------------------------------------------------------|
| Anno Accademico Domanda: | 2023/2024                                                                                                    |
| Facoltà:                 | DIPARTIMENTO DI SCIENZE UMANE                                                                                              |
| Corso di Studio:         | Ord. 2019 Corso di Specializzazione per le Attività di Sostegno Didattico agli Alunni con Disabilità: Scuola dell'Infanzia |
| Percorso:                | comune                                                                                                    |
| Data domanda:            | 06/05/2024                                                                                                    |
| Stato:                   | In Bozza                                                                                                    |

#### Lista allegati

| Tipologia di allegato                   | N. Allegati<br>Max | Stato | N. Allegati | Titolo | Descrizione | Azioni             |
|-----------------------------------------|--------------------|-------|-------------|--------|-------------|--------------------|
| Posizione in Graduatoria (1)            | 1                  | •     | 0           |        |             | Inserisci Allegato |
| Tipologia di allegato                   | N. Allegati<br>Max | Stato | N. Allegati | Titolo | Descrizione | Azioni             |
| Nulla Osta (2)                          | 1                  | •     | 0           |        |             | Inserisci Allegato |
| Tipologia di allegato                   | N. Allegati<br>Max | Stato | N. Allegati | Titolo | Descrizione | Azioni             |
| Modulo integrativo all'immatricolazione | 1                  | ٥     | 0           |        |             | Inserisci Allegato |

**DOCUMENTO OBBLIGATORIO SCARICABILE AL LINK:** https://www.unilink.it/iscrizione/documenti-immatricolazione

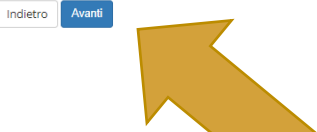

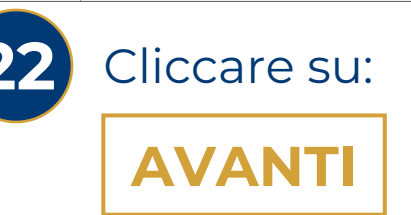

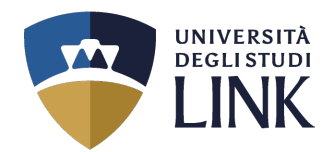

### Alla seguente pagina, appare il riepilogo.

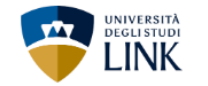

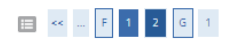

#### Conferma scelte precedenti

In questa pagina sono riepilogate tutte le scelte impostate. Se corrette, procedi con la conferma, altrimenti utilizza il tasto "Indietro" per apportare le modifiche.

#### Dati immatricolazione

| Anno Accademico                  | 2022/2023                                                                                                    |
|----------------------------------|----------------------------------------------------------------------------------------------------|
| Facoltà                          | DIPARTIMENTO DI SCIENZE UMANE                                                                                              |
| Tipo di Titolo di Studio         | Specializzazione di attività di Sostegno                                                                                   |
| Tipo di Corso di Studio          | Specializzazione di attività di Sostegno                                                                                   |
| Tipo Ingresso in Ateneo          |                                                                                                    |
| Tipo domanda di immatricolazione | Immatricolazione standard                                                                                                  |
| Corso di Studio                  | Corso di Specializzazione per le Attività di Sostegno Didattico agli Alunni con Disabilità: Scuola dell'Infanzia           |
| Ordinamento di Corso di Studio   | Ord. 2019 Corso di Specializzazione per le Attività di Sostegno Didattico agli Alunni con Disabilità: Scuola dell'Infanzia |
| Percorso di Studio               | comune                                                                                                    |

#### - Dati immatricolazione al Sistema Universitario

| A.A. Immatricolazione SU   |  |
|----------------------------|--|
| Data Immatricolazione SU   |  |
| Ateneo Immatricolazione SU |  |
|                            |  |

No

#### – Dati di invalidità .

Portatore di handicap

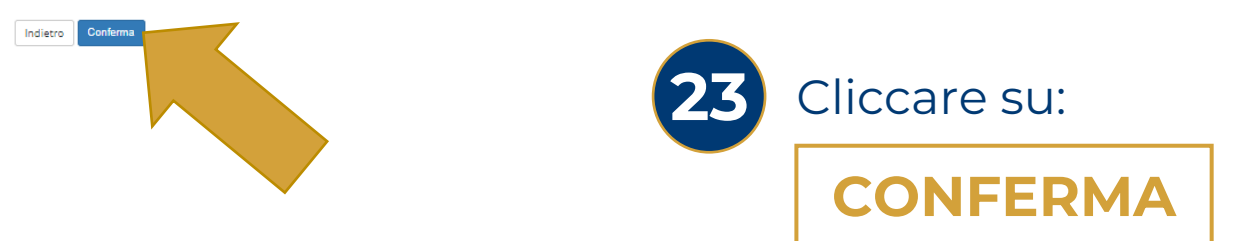

Università degli Studi LINK | Via del Casale di San Pio V, 44 - 00165 Roma | Tel. +39 06 3400 6000 | info@unilink.it | www.unilink.it

MENU

Legenda

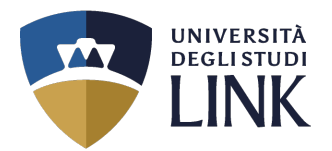

### Alla seguente pagina, appare il riepilogo con l'aggiunta del controllo pagamenti.

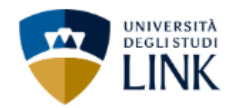

#### Immatricolazione

In questa pagina sono presentati i dati inseriti durante la procedura di immatricolazione. Se tutti i dati sono corretti, si può procedere alla visualizzazione e stampa del documento di immatricolazione.

### - Dati Immatricolazione -

| Anno Accademico                | 2022                                                                                                    |
|--------------------------------|----------------------------------------------------------------------------------------------------|
| Facoltà                        | DIPARTIMENTO DI SCIENZE UMANE                                                                                              |
| Tipo di Titolo di Studio       | Specializzazione di attività di Sostegno                                                                                   |
| Tipo di Corso di Studio        | Specializzazione di attività di Sostegno                                                                                   |
| Corso di Studio                | Corso di Spe 👘 👘 e per le Attività di Sostegno Didattico agli Alunni con Disabilità: Scuola dell'Infanzia                  |
| Ordinamento di Corso di Studio | Ord. 2019 Corso di Specializzazione per le Attività di Sostegno Didattico agli Alunni con Disabilità: Scuola dell'Infanzia |
| Percorso di Studio             | comune                                                                                                    |
| Tipologia di Didattica         | Percorso TFA completo                                                                                                    |

### – Dati di immatricolazione Ateneo di Provenienza 🗕

| Anno Accademico di inizio carriera | 2022/2023              |
|------------------------------------|------------------------|
| Ateneo di inizio carriera          | LINK CAMPUS University |

# Altri Dati di Immatricolazione Regolarità tasse Tassa da pagare non scaduta Tassa da pagare non scaduta Tassa da pagare non scaduta Cliccare su: Controlla pagamenti Controlla pagamenti

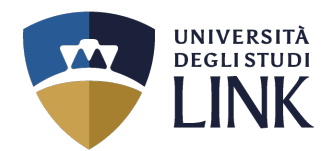

MENU

### Alla seguente pagina, appare il riepilogo dei pagamenti.

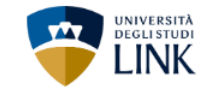

### 🖷 » Tasse

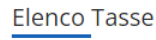

Questa pagina visualizza la lista delle tasse e l'importo relativo.

| Addebiti fatturati                                                                                                    |                                                                                        |                                                                                                    |                         |               |                       | Cerca                      | ۹ -      |
|----------------------------------------------------------------------------------------------------|----------------------------------------------------------------------------------------|----------------------------------------------------------------------------------------------------|-------------------------|---------------|-----------------------|----------------------------|----------|
| Fattura                                                                                                    | Descrizione                                                                            |                                                                                                    |                         | Data Scadenza | Importo Stato         | Pagamento Pagamento pagoPA |          |
| +<br>Legenda                                                                                                    | Matricola - Specializzazione di attività di Sosteg<br>di Iscrizione TFA A.A. 2022/2023 | no - Corso di Specializzazione per le Attività di Sostegno Didattico agli Alunni con Disabilità: Scuola dell | Infanzia - Rata: 1 di 4 | 15/09/2023    | 1.616,00 € ● non paga | io 🥂 ABIUTATO              |          |
| <ul> <li>non pageto</li> <li>pagamento in atte</li> <li>pagato/pagato co</li> <li>abilitato il pagame</li> <li>eseguita la stamp.</li> </ul> | et<br>Infern<br>ento con S<br>a avviso pagol                                           |                                                                                                    |                         |               |                       |                            |          |
| Addebiti non fattur                                                                                                    | rati                                                                                   |                                                                                                    |                         |               |                       | Cerca                      |          |
| Voce                                                                                                    |                                                                                        | Tassa                                                                                                    | Anno Accademico         | Data Scadenza |                       | Importo                    |          |
| Contributi TFA                                                                                                    |                                                                                        | Tassa di iscrizione TFA                                                                                      | 2022                    |               | 15/12/2               | 123                        | 800,00 € |
| Contributi TFA                                                                                                    |                                                                                        | Tassa di iscrizione TFA                                                                                      | 2022                    |               | 15/03/2               | 124                        | 800,00 € |

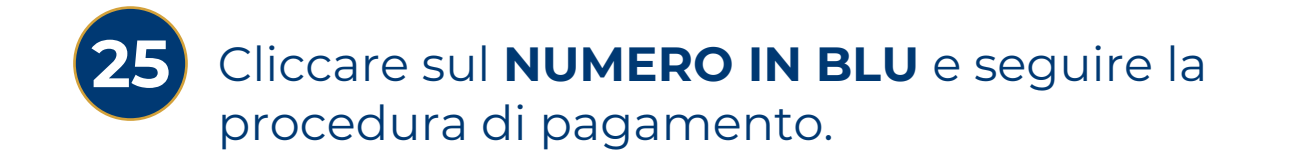

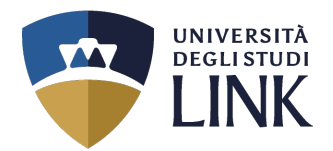

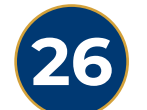

### Tornare alla pagina precedente e cliccare su:

## STAMPA DOMANDA DI IMMATRICOLAZIONE

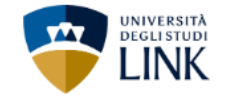

### Immatricolazione

In questa pagina sono presentati i dati inseriti durante la procedura di immatricolazione. Se tutti i dati sono corretti, si può procedere alla visualizzazione e stampa del documento di immatricolazione.

#### Dati Immatricolazione

| Anno Accademico                | 2022                                                                                                    |
|--------------------------------|----------------------------------------------------------------------------------------------------|
| Facoltà                        | DIPARTIMENTO DI SCIENZE UMANE                                                                                              |
| Tipo di Titolo di Studio       | Specializzazione di attività di Sostegno                                                                                   |
| Tipo di Corso di Studio        | Specializzazione di attività di Sostegno                                                                                   |
| Corso di Studio                | Corso di Specializzazione per le Attività di Sostegno Didattico agli Alunni con Disabilità: Scuola dell'Infanzia           |
| Ordinamento di Corso di Studio | Ord. 2019 Corso di Specializzazione per le Attività di Sostegno Didattico agli Alunni con Disabilità: Scuola dell'Infanzia |
| Percorso di Studio             | comune                                                                                                    |
| Tipologia di Didattica         | Percorso TFA completo                                                                                                    |

### – Dati di immatricolazione Ateneo di Provenienza -

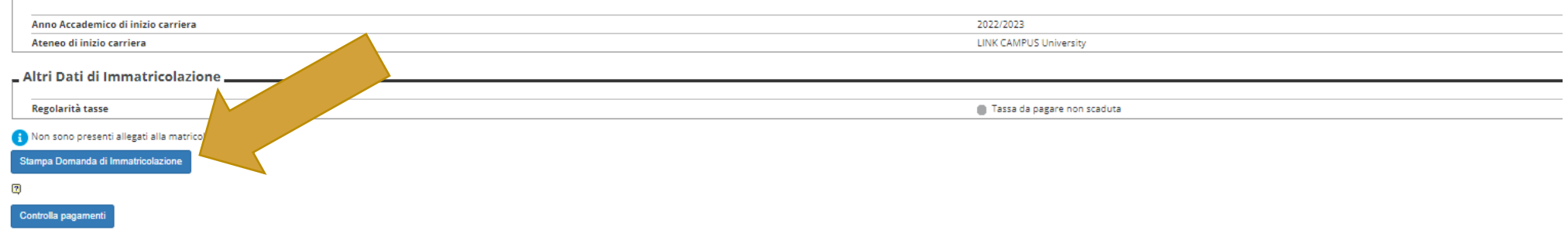